# 「みらいネット」理事会用掲示板操作マニュアル

# 1.役員用ログイン ID・パスワードの設定

①マンション管理センターよりID/パスワード等の案内が送付される。

|               | 1800000                           |                                                 |                                                                      |  |
|---------------|-----------------------------------|-------------------------------------------------|----------------------------------------------------------------------|--|
|               |                                   | 1 D / K2                                        | リード等のご案内                                                             |  |
| このた           | たびはマンショ<br>貴マンション                 | ンみらいネットをご利用<br>の登録が完了しましたの                      | Jいただきまして、ありがとうございます。<br>)で、登録コードとID/パスワードをご案内                        |  |
|               |                                   | 貴組合の番号                                          | 利用方法                                                                 |  |
| 登             | 録コード                              | 1 8 00 K 0 000                                  | 当センターへの照会や登録情報の更新等に必要となります。                                          |  |
| 組合            | ID                                |                                                 | d OO F OO v Q                                                        |  |
| 員用            | バスワード                             | 7000                                            |                                                                      |  |
| 着<br>らせ<br>出た | 管理組合の組合員<br>たください。また情<br>場合に変更する等 | が登録情報をインターネット<br>報漏洩を防止するため、外音<br>、定期的に変更してください | ・上で閲覧するために必要となるものですので、組合員にお知<br>Nには知られないようにするとともに、バスワードは転居者が<br>。    |  |
| 管理            | ID                                |                                                 | Q00W00Qb                                                             |  |
| 者用            | パスワード                             | 2000                                            |                                                                      |  |
| 投資の           | 示板への書込みや<br>理者用ID/バス<br>れるとともに、役  | 組合員用パスワード、及び、<br>ワードは、特に権限をもった<br>員の交代等がある場合は、自 | 管理者用パスワードの変更時に必要です。<br>ものですから、理事長又は貴管理組合の中で、適切な方が保<br>しまして引き継いでください。 |  |
|               | 主意                                |                                                 |                                                                      |  |
| =;            | 10/パスワー                           | CI、管理組合が責任を持っ<br>[D/パスワードに関する]                  | c味着してください。<br>服会は受付けませんので、紛失されないよう適切に管理してく                           |  |
| =             | ださい。                              |                                                 |                                                                      |  |

# ②マンションみらいネットのトップ画面(<u>https://www.mirainet.org/</u>)にアクセスし、「会員専用」 をクリックする。

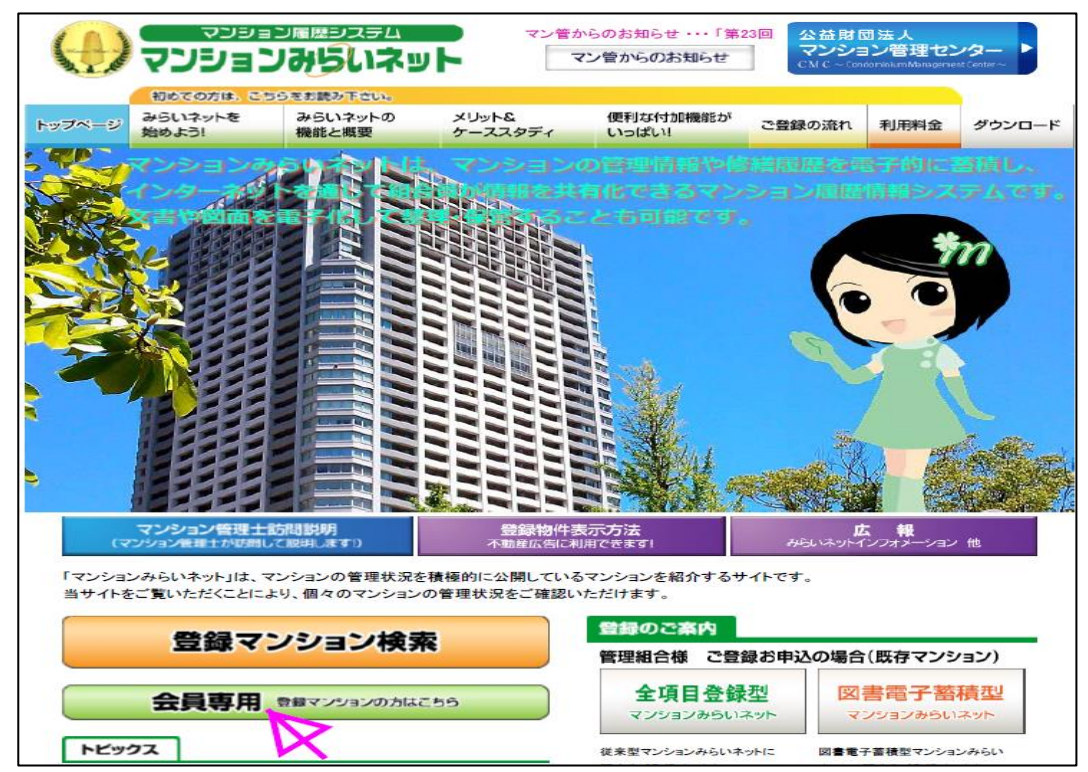

| トップ > ログオン画面                                  |                                                               |
|-----------------------------------------------|---------------------------------------------------------------|
|                                               | マンションみらいネット<br>会員様専用サイト                                       |
|                                               | 組合員ログオン 管理者ログオン                                               |
|                                               | Copyright(C) 2016 Condominium Management Center.              |
| 管理者用ログオン                                      | ノ画面で「管理者用 ID」及び「パスワード」を入力し「管理者ログ                              |
| 管理者用ログオン<br>フする<br><sup>トップ &gt; ログオン画面</sup> | /画面で「管理者用 ID」及び「パスワード」を入力し「管理者ログ<br>マンションみらいネット<br>管理者用ログオン画面 |
| 管理者用ログオン<br>フする<br><sup>トップ &gt; ログオン画面</sup> | /画面で「管理者用 ID」及び「パスワード」を入力し「管理者ログ<br>マンションみらいネット<br>管理者用ログオン画面 |
| 管理者用ログオン<br>2する<br><sup>トッナ &gt; ログオン画面</sup> | 2 2 2 2 2 2 2 2 2 2 2 2 2 2 2 2 2 2 2                         |

| 管理者用サイトトップ画面 |         |                            |                        |                            |                  |
|--------------|---------|----------------------------|------------------------|----------------------------|------------------|
| 管理者トップ       | お知らせの登録 | スケジュールの登録                  | IDの変更                  | パスワードの変更                   | 理事会用揭示板管理        |
| 管理者トップ       |         | 管理者用機能のトップ車<br>登録・変更作業後に、着 | 画(当画面)です。<br>合員としてログイン | する場合は、ここから <mark>ログ</mark> | <b>オフ</b> して下さい。 |
| お知らせの登       | 録       | 管理組合員へのお知らせ                | せを登録(作成/更新/育           | 除)するページです。                 |                  |
| スケジュール       | の登録     | マンションについての語                | 衍事を登録(作成/更             | 新/削除)するページです。              |                  |
| IDの変更        |         | マンションみらいネット                | のログオン時に使用              | する、IDを変更するページ              | ੋਟਰ.             |
| パスワードの       | 変更      | マンションみらいネット                | •のログオン時に使用             | する、パスワードを変更す               | るページです。          |
| 理事会用揭示       | 板の管理    | 理事会用掲示板の設定、                | ユーザー管理、投稿              | 内容の削除を行うページで               | ġ.               |
|              | R       |                            |                        |                            |                  |

# ③会員様専田サイトで「管理者ログオン」をクリックする。

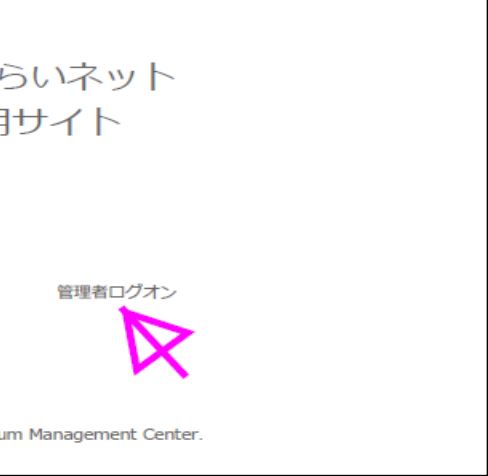

# ン」をクリッ

### ⑥理事会用掲示板の管理画面で掲示板の使用が「使用する」になっていることを確認し

# て、その他の管理の「ユーザー管理」をクリックする。

| トップ > ログオン画面 > 理事会用掲示板の管理                                                        |
|----------------------------------------------------------------------------------|
| 理事会用掲示板の管理                                                                       |
| <ul><li>〇〇〇〇〇〇〇〇〇〇〇〇〇〇〇〇〇〇〇〇〇〇〇〇〇〇〇〇〇〇〇〇〇〇</li></ul>                             |
| ※理事会用掲示板 管理者操作手順 は こちら です                                                        |
| 掲示板の使用                                                                           |
| 使用する組合員は掲示板を利用することができます。                                                         |
| 使用しない 組合員は掲示板を利用することができません。                                                      |
| 更新                                                                               |
|                                                                                  |
|                                                                                  |
| その他の管理                                                                           |
| 組合員は掲示板を利用する際、掲示板用ユーザーIDとパスワードが必要<br>ユーザー管理<br>になります。<br>ユーザー管理にて、登録・変更・削除ができます。 |
| 掲示板管理にて管理者は全ての投稿またはコメントの削除ができます。<br>組合員は自分で登録した投稿またはコメントの修正・削除ができます。             |

# ⑦役員用の「ユーザーID」「名前」「部屋番号」「パスワード」を入力して「登録」をクリックし て役員のユーザー登録が完了。

| トップ > ログオン画面 > 理事会用掲示板の管                                                                                                    | 理                       |  |  |  |
|----------------------------------------------------------------------------------------------------|-------------------------|--|--|--|
| 理事会用掲示板の管理                                                                                                    |                         |  |  |  |
|                                                                                                    |                         |  |  |  |
|                                                                                                    |                         |  |  |  |
| 掲示板用ユーザーの登録<br>                                                                                                    |                         |  |  |  |
| ・組合員が掲示板を使用する為のユーザーIDを登録できます。<br>・名前及び都屋番号は全角相当で10文字以内で指定できます。<br>・ユーザーID及びパスワードは半角英数字で最小 4文字 から最大 20文字 まで指定できます。<br>・重複したユーザーIDは登録できません。 |                         |  |  |  |
| ユーザーID                                                                                                    |                         |  |  |  |
| 名前                                                                                                    |                         |  |  |  |
| 部屋番号                                                                                                    | ->                      |  |  |  |
| パスワード                                                                                                    |                         |  |  |  |
| パスワード                                                                                                    | → (確認のためもう一度ご入力してください。) |  |  |  |
| 登録 リセット                                                                                                    |                         |  |  |  |
| 掲示板用ユーザーの変更/削除                                                                                                    |                         |  |  |  |
| 登録済みの掲示板用ユーザーの更新/削除は、下記のリストから選択後、更新/削除ボタンをクリックします                                                                                         |                         |  |  |  |

## ⑧登録が終了したら画面上の「ログオン」をクリックする。

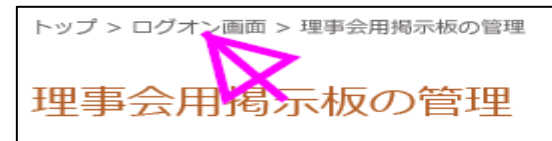

# ⑨管理者用サイトトップ画面に戻ったら、管理者トップの「ログオフ」をクリックして管理 者からのログオフ完了。

|        | 1       | 管理者用サイト                   | - トッ          |
|--------|---------|---------------------------|---------------|
| 管理者トップ | お知らせの登録 | スケジュールの登録                 | IDの           |
|        |         |                           |               |
| 管理者トップ |         | 管理者用機能のトップ<br>登録・変更作業後に、紙 | 酒(当画面<br>拾員とし |
| お知らせの登 | 禄       | 管理組合員へのお知らせ               | を登録(作         |
| スケジュール | の登録     | マンションについての謎               | 行事を登録         |
| IDの変更  |         | マンションみらいネット               | ・のログオ:        |
| パスワードの | 変更      | マンションみらいネット               | ・のログオ:        |
| 理事会用揭示 | 板の管理    | 理事会用掲示板の設定、               | ユーザー1         |
|        |         |                           |               |

| ップ画面                |                             |            |  |  |
|---------------------|-----------------------------|------------|--|--|
| Dの変更                | パスワードの変更                    | 理事会用揭示板管理  |  |  |
|                     |                             |            |  |  |
| 画面)です。<br>としてログインする | 3場合は、ここから <mark>ログ</mark> ス | フレて下さい。    |  |  |
| 录(作成/更新/削除)         | するページです。                    | X          |  |  |
| ≥登録(作成/更新/∦         | 創除)するページです。                 |            |  |  |
| ブオン時に使用する           | 、IDを変更するページ                 | です。        |  |  |
| ブオン時に使用する           | 、パスワードを変更する                 | るページです。    |  |  |
| f-管理、投稿内容           | の削除を行うページです                 | <b>す</b> 。 |  |  |
|                     |                             |            |  |  |

# 2.理事会用掲示板を利用して理事会を開催する。<開催者>

①マンションみらいネットのトップ画面(https://www.mirainet.org/)にアクセスし、「会員専 用」をクリックする。

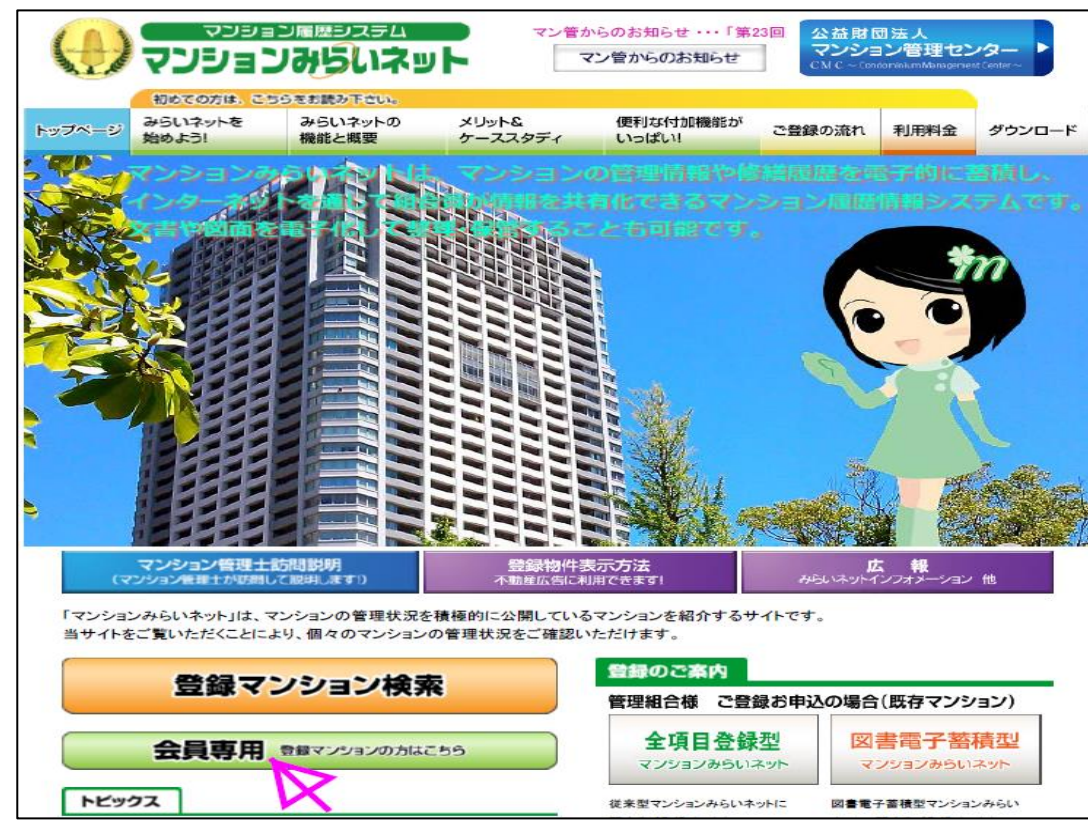

②会員様専用サイトで「組合員ログオン」をクリックする。

| トップ > ログオン画面            |                                 |                    |  |  |
|-------------------------|---------------------------------|--------------------|--|--|
| マンションみらいネット<br>会員様専用サイト |                                 |                    |  |  |
|                         | 組合員ログオン                         | 管理者ログオン            |  |  |
|                         | Copyright(C) 2016 Condominium I | Management Center. |  |  |

③組合員用ログオン画面で「組合員用 ID」及び「パスワード」を入力し「組合員ログオン」を

クリックする

| トップ > ログオン画面 |                                 |  |
|--------------|---------------------------------|--|
|              | マンションみらいネット<br>組合員用ログオン画面       |  |
|              | ログオンできませんでした。IDとパスワードを確認してください。 |  |
|              |                                 |  |
|              | к <b>7</b> 000                  |  |
|              | ID/パスワードを保存する                   |  |
|              | 組合員ログオン リセット                    |  |

# ④組合員用サイトトップ画面で「理事会用掲示板」をクリックする

|     |                 | <b>父</b><br>平 | 目合員専用サイ                             | ′ト                          |
|-----|-----------------|---------------|-------------------------------------|-----------------------------|
|     | 組合トップ           | お知らせ          | 組合スケジュール                            | ব১                          |
|     |                 |               |                                     |                             |
|     | 組合員専用サ          | イトトップ         | 閲覧後に、管理者とし                          | 、てログ・                       |
|     | お知らせ            |               | 理事会からのお知らせ                          | 。重要加                        |
|     | 組合スケジュ・         | ール            | 組合のスケジュールを                          | 閲覧する                        |
|     | マンション案          | 内             | 2018/10/22更新<br>ヴィルヌーブ葛西臨海<br>できます。 | 公園管理                        |
|     | 組合図書室           |               | 組合の書類などがダウ                          | -D-1                        |
|     | 理事会用揭示          | 版             | 2018/11/18更新<br>現在、運用されていま          | <b>đ</b> .                  |
|     |                 | X             |                                     |                             |
| ⑤役員 | 員用に登録され         | た「ユーザ         | -D][パスワ-                            | - *]                        |
|     | ップ > ログオン画面 > : | 理事会用揭示板       | 〇〇〇〇<br>管理組名                        | 〇(<br>)<br>]<br>]<br>月<br>月 |
|     |                 |               |                                     |                             |

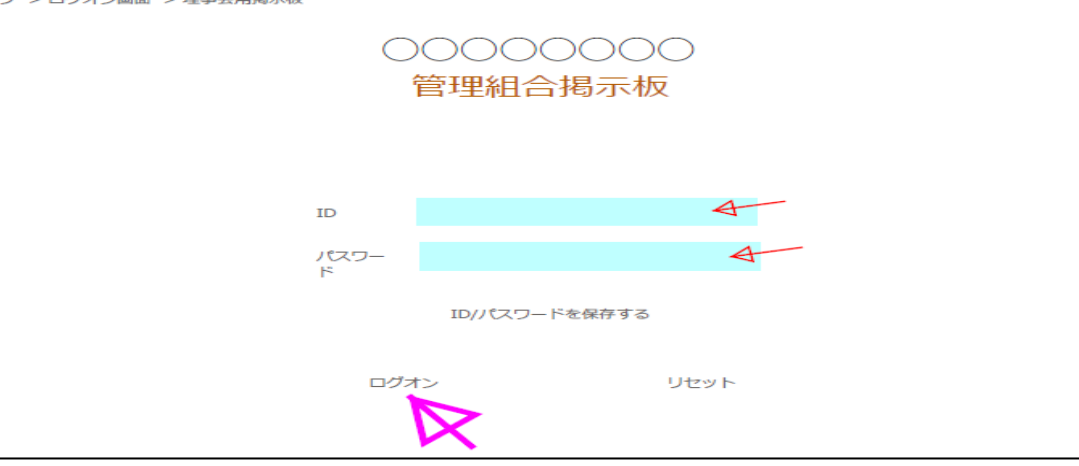

### ⑥理事会用掲示板画面で「新規投稿」をクリックする。

| トップ > ログオン画面 > 理事会用掲示板                  |           |  |  |  |
|-----------------------------------------|-----------|--|--|--|
|                                         |           |  |  |  |
| こんにちは00 00さん。                           |           |  |  |  |
| 新規投稿 ヘルプ<br>※投稿は全部、30件まで登録することが出来ます。    |           |  |  |  |
| 揭示板 投稿一覧                                |           |  |  |  |
| NO         投稿日         更新日         タイトル | 投稿者(部屋番号) |  |  |  |

| トップ画面      |                           |              |  |  |  |
|------------|---------------------------|--------------|--|--|--|
| ンション案内     | 組合図書室                     | 理事会用揭示板      |  |  |  |
|            |                           |              |  |  |  |
| 「インする場合は、こ | こから <mark>ログオフ</mark> して・ | ください。        |  |  |  |
| なお知らせもありま  | すので、必ずご覧くカ                | <i>ささい。</i>  |  |  |  |
| ることができます。  |                           |              |  |  |  |
| 理組合の、マンショ  | ンみらいネットへの言                | 登録情報を開覧することが |  |  |  |
| -ドできます。    |                           |              |  |  |  |
|            |                           |              |  |  |  |
|            |                           |              |  |  |  |

# 」を入力して「ログオン」をクリックする。

## ⑦投稿画面で「タイトル」「(投稿内容)議案」を入力し、「確認」をクリックする。

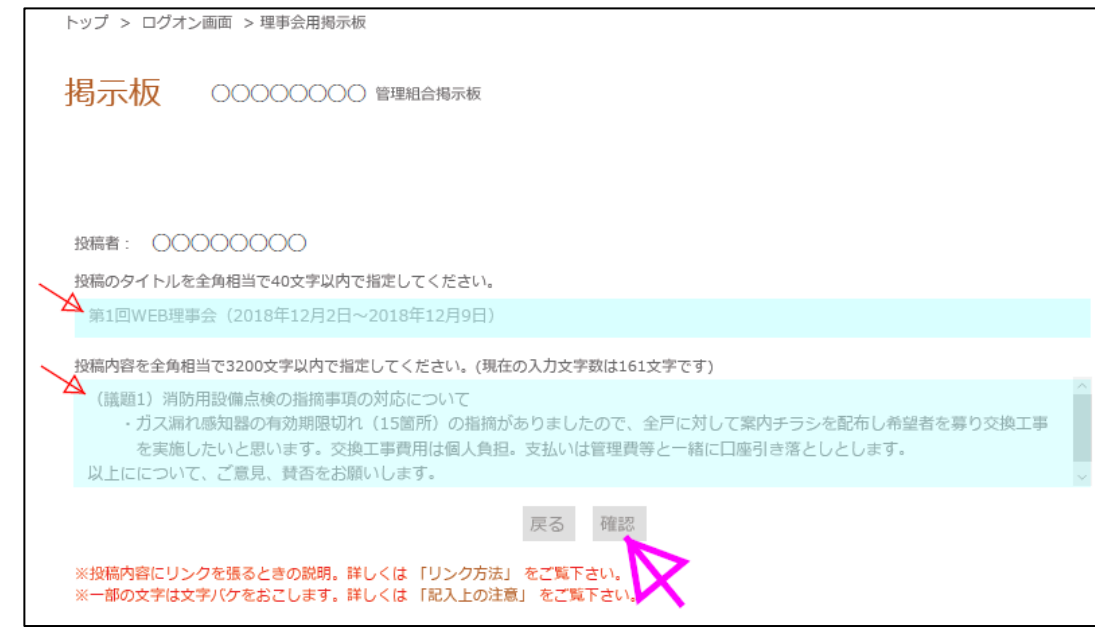

⑧確認画面で投稿内容を確認して、「登録」をクリックして議案登録完了。

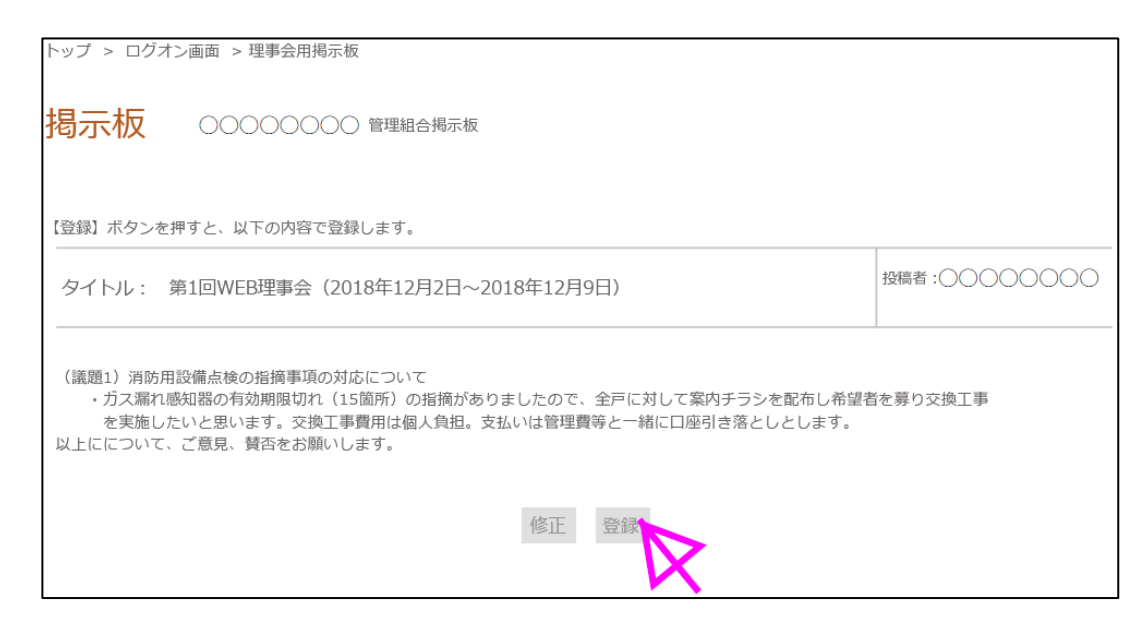

### (9)登録が完了したら画面上の「ログオン」をクリックする。

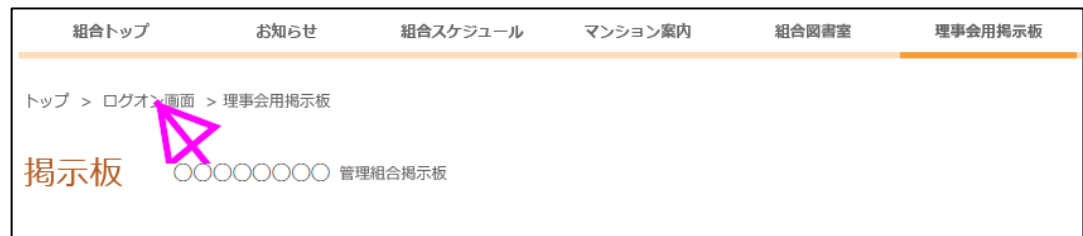

# (1)組合員専用サイトトップ画面に戻ったら、組合員専用サイトトップの「ログオフ」をクリ

ックしてのログオフ完了。

|         | 約     | 1合員専用サイ                             | ′トト   |
|---------|-------|-------------------------------------|-------|
| 組合トップ   | お知らせ  | 組合スケジュール                            | マンシ   |
|         |       |                                     |       |
| 組合員専用サイ | ′トトップ | 閲覧後に、管理者とし                          | てログイン |
| お知らせ    |       | 理事会からのお知らせ                          | 。重要なお |
| 組合スケジュー | -JL   | 組合のスケジュールを                          | 閲覧するこ |
| マンション案内 | ]     | 2018/10/22更新<br>ヴィルヌーブ萄西臨海<br>できます。 | 公園管理緒 |
| 組合図書室   |       | 組合の書類などがダウ                          | ンロードで |
| 理事会用揭示板 | ĩ     | 2018/11/18更新<br>現在、運用されていま          | ġ.    |

## (T)Eメールで役員へ WEB 理事会開催通知を発送して開催手続き完了。

| From: ○○○○○○<br>Sent: Sunday, December 2, 2018 11:35 AM<br>To: ○○理事, ○○理事, ○○理事, ○○理事, ○○理事, ○○監事<br>Subject:【○○○○○○管理組合】第1回WEB理事会(2018年12月 |
|----------------------------------------------------------------------------------------------------|
| 役員の皆さん                                                                                                    |
| みらいネットに「第1回WEB理事会(2018年12月2日~2018年                                                                                                    |
| ↓クリックするとログイン画面が出ると思います。出ない場合<br>クリックして入ってください。<br>https://www.mirainet.org/index.php?m=default&a=logonK                                     |
| 12月9日までに皆さん全員、ご意見、賛否のコメントの投稿を                                                                                                    |
| 宜しくお願いします。                                                                                                    |

| ップ画面      | 1          |             |
|-----------|------------|-------------|
| ョン案内      | 組合図書室      | 理事会用揭示板     |
|           |            |             |
| ンする場合は、ここ | こからログオフしてく | ください。       |
| 知らせもあります  | すので、必ずご覧くな | -<br>さい。    |
| ことができます。  |            |             |
| 1合の、マンション | ンみらいネットへの量 | 録情報を閲覧することが |
| きます。      |            |             |
|           |            |             |

12日~2018年12月9日)開催のお知らせ 年12月9日)」を掲載しました。 合はみらいネットを検索して「会員専用」を とお願いします。

# 3.理事会用掲示板を利用して理事会に参加する。<役員>

①WEB 理事会開催通知のリンクをクリックする。

| From: ○○○○○○<br>Sent: Sunday, December 2, 2018 11:35 AM<br>To: ○○理事, ○○理事, ○○理事, ○○理事, ○○理事, ○○監事<br>Subject: 【○○○○○○管理組合】第1回WEB理事会(2018年12月2日~2018年12月9日)開催のお知らせ |
|----------------------------------------------------------------------------------------------------|
| 役員の皆さん                                                                                                    |
| みらいネットに「第1回WEB理事会(2018年12月2日~2018年12月9日)」を掲載しました。                                                                                                    |
| ↓クリックするとログイン画面が出ると思います。出ない場合はみらいネットを検索して「会員専用」<br>クリックして入ってください。                                                                                                  |
| https://www.mirainet.org/index.php?m=default&a=logonK                                                                                                    |
| 12月9日までに皆さん全員、ご意見、賛否のコメントの投稿をお願いします。                                                                                                    |
| 宜しくお願いします。                                                                                                    |
|                                                                                                    |

### ΧIZ

マンションみらいネットのトップ画面(https://www.mirainet.org/)にアクセスし、 「会員専用」をクリックし、

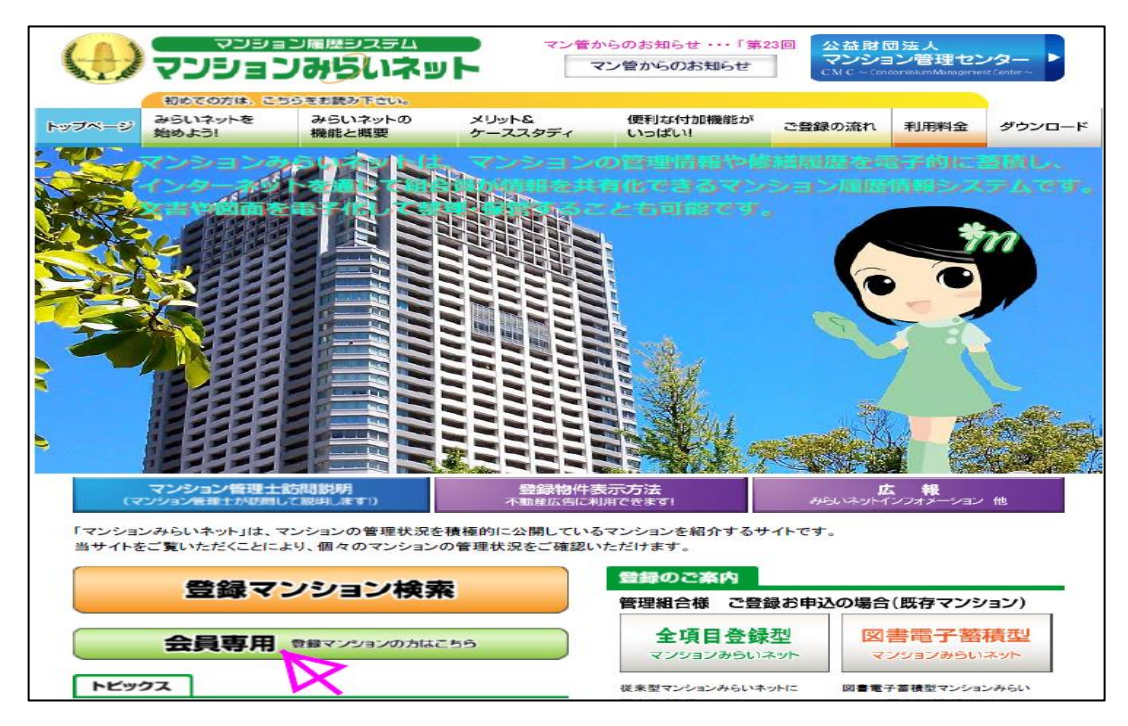

# 会員様専用サイトで「組合員ログオン」をクリックする。

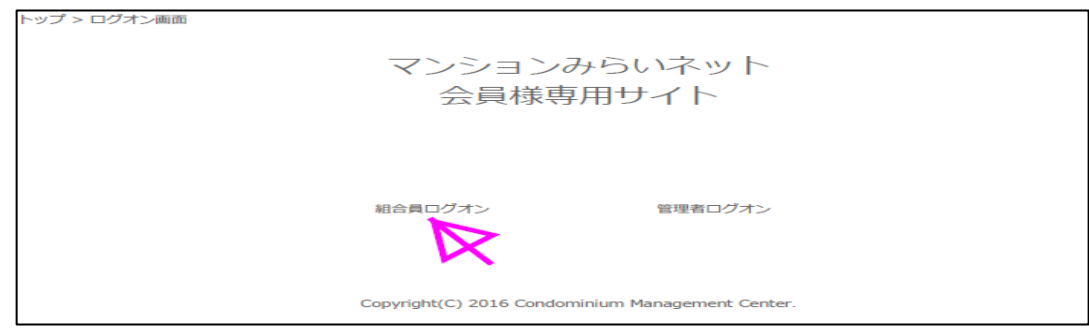

| した |                                                         |
|----|---------------------------------------------------------|
|    | <sup>トップ &gt; ログオン画面</sup><br>マンションみらいネット<br>組合員用ログオン画面 |
|    | ログオンできませんでした。IDとパスワードを確認してください。                         |
|    |                                                         |
|    | ID// (スワードを保存する                                         |
|    | 組合員ログオン リセット                                            |
| ③約 | 1合員用サイトトップ画面で「理事会用掲示板」をクリックする                           |
|    | 組合員専用サイトトップ画面                                           |

|    |              | 糸      | 台員専用サー                              | イトトッフ画            | 迫                          |             |
|----|--------------|--------|-------------------------------------|-------------------|----------------------------|-------------|
|    | 組合トップ        | お知らせ   | 組合スケジュール                            | マンション案内           | 組合図書室                      | 理事会用揭示板     |
|    |              |        |                                     |                   |                            |             |
| _  | 組合員専用サイ      | トトップ   | 閲覧後に、管理者とし                          | ってログインする場合は、 ;    | ここから <mark>ログオフ</mark> してく | (ださい。       |
|    | お知らせ         |        | 理事会からのお知らせ                          | t。重要なお知らせもありま     | ますので、必ずご覧くだ                | ີເວັເາ.     |
|    | 組合スケジュー      | JL     | 組合のスケジュールを                          | 問覧することができます。      |                            |             |
|    | マンション案内      |        | 2018/10/22更新<br>ヴィルヌーブ穂西臨淵<br>できます。 | 野公園管理組合の、マンショ     | ョンみらいネットへの登                | 録情報を閲覧することが |
|    | 組合図書室        |        | 組合の書類などがダウ                          | <b>ン</b> ロードできます。 |                            |             |
|    | 理事会用揭示板      | Ē      | 2018/11/18更新<br>現在、運用されていま          | tġ.               |                            |             |
|    | C            | X      |                                     |                   |                            |             |
| 員用 | に登録された       | を「ユーザ- | -10」「パスワ-                           | ード」を入力し           | て「ログオン                     | 小をクリックする    |
| ップ | > ログオン画面 > 理 | 事会用揭示板 |                                     |                   |                            |             |
|    |              |        | 000C<br>管理組a                        | 00000<br>含揭示板     |                            |             |
|    |              |        |                                     |                   |                            |             |
|    |              | ID     |                                     |                   | A                          |             |
|    |              | F<br>F | -                                   | ドキロキナス            | A                          |             |
|    |              |        |                                     | — いを休存する          |                            |             |
|    |              |        |                                     | リセッ               |                            |             |

# ④役員

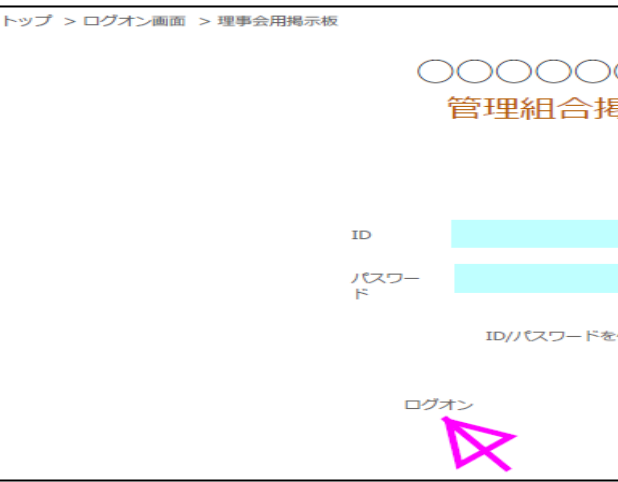

## ②組合員用ログオン画面で「組合員用IDI及び「パスワード」を入力し「組合員ログオン」

# ⑤掲示板画面で参加する理事会のタイトルをクリックする。

| トップ                                                                             | トップ > ログオン画面 > 理事会用掲示板 |     |      |           |           |  |
|---------------------------------------------------------------------------------|------------------------|-----|------|-----------|-----------|--|
| 揭示                                                                              | 掲示板 0000000 管理組合揭示板    |     |      |           |           |  |
| こんにちは〇〇 〇〇さん。<br>新規投稿 ヘルプ<br>※投稿は全部で30件まで登録することが出来ます。                           |                        |     |      |           |           |  |
| NO                                                                              | 投稿日                    | 更新日 | タイトル | 投稿者(部屋番号) | スト<br>マント |  |
| 1 2018/12/2 2018/12/2 第1回WEB理事会 (2018年12月2日~2018年12月9日) 〇〇〇〇〇〇〇〇 0 [修正]<br>[削除] |                        |     |      |           |           |  |
| ∧ ~-                                                                            | A ページトップへ              |     |      |           |           |  |

# ⑥コメントを書く欄に「意見」「賛否」を記入し、「確認」をクリックする。

| トップ > ロクオン画面 > 理事会用掲示板                                                         |                  |
|--------------------------------------------------------------------------------|------------------|
|                                                                                |                  |
|                                                                                |                  |
|                                                                                |                  |
|                                                                                |                  |
|                                                                                |                  |
| 一覧に戻る 使い方 コメントを書く                                                              |                  |
|                                                                                |                  |
|                                                                                |                  |
| 第1回WEB理事会(2018年12月2日~2018年12月9日)                                               | 2018年12月2日 12:51 |
|                                                                                |                  |
| (端間1) 消防田均備占統の実施東面の対応について                                                      |                  |
| ・ガス漏れ感知器の有効期限切れ(15箇所)の指摘がありましたので、全戸に対して案内チラシを配布し希                              | 望者を募り交換工事        |
| を実施したいと思います。交換工事費用は個人負担。支払いは管理費等と一緒に口座引き落としとします                                | 2                |
| 以上にについて、こ意見、賛否をお願いします。                                                         |                  |
|                                                                                |                  |
|                                                                                |                  |
|                                                                                |                  |
|                                                                                |                  |
|                                                                                |                  |
| コメントを書く                                                                        |                  |
|                                                                                |                  |
|                                                                                |                  |
| コメントを全角相当で3200文字以内で指定してください。現在の入力文字数は0文字です。                                    |                  |
|                                                                                | ~                |
| 識楽1について貧成いたします。                                                                |                  |
|                                                                                |                  |
|                                                                                | *                |
| Tdp=R1                                                                         |                  |
| Samo                                                                           |                  |
|                                                                                |                  |
| ※コメント的にリンクを扱ることの説明。詳しくは「リンク方法」をご覧下さい。<br>※一部の文字は文字パケをおこします。詳しくは「記入上の注意」をご覧下さい。 |                  |
|                                                                                |                  |

| トップ > ログオン画面   | > 理事会用揭示板  |          |         |       |          |
|----------------|------------|----------|---------|-------|----------|
| 掲示板 🛛 🗠        | 増 000000   | 里組合揭示板   |         |       |          |
|                |            | +        |         |       |          |
| 【豆豚】 小ダンを押9 こ、 | 以下の内谷で豆豚しま | 9.       |         |       |          |
|                |            |          |         | 投稿者   | :0000000 |
|                |            |          |         |       |          |
| 議案1について賛成いたし   | /ます。       |          |         |       |          |
|                |            |          |         |       |          |
|                |            | 修正       | 登録      |       |          |
| ^ ページトップへ      |            |          | K       |       |          |
| 登録が完了した        | ら画面上の      | 「ログオン」を  | アノックする。 |       |          |
| 組合トップ          | お知らせ       | 組合スケジュール | マンション案内 | 組合図書室 | 理事会用揭示   |
| トップ > ログオン画面   | > 理事会用揭示板  |          |         |       |          |
|                | >          |          |         |       |          |

| 組合トッフ                         | お知らせ          | 組合スケジュール      | <b>२</b> > |
|-------------------------------|---------------|---------------|------------|
| トップ > ログオ<br><mark>掲示板</mark> | →画面 > 理事会用掲示板 | 2<br>)管理組合揭示板 |            |

# ⑨組合員専用サイトトップ画面に戻ったら、管理者トップの「ログオフ」をクリックしての ログオフ完了。

|         | :       | 管理者用サイト                   | - トッ            |
|---------|---------|---------------------------|-----------------|
| 管理者トップ  | お知らせの登録 | スケジュールの登録                 | IDØ             |
|         |         |                           |                 |
| 管理者トップ  |         | 管理者用機能のトップ<br>登録・変更作業後に、新 | 画面(当画词<br>狙合員とし |
| お知らせの登録 | а<br>Х  | 管理組合員へのお知らt               | せを登録(作          |
| フケジュール  | の登録     | マンションについての                | 約束を受            |

# ⑦確認画面で投稿内容を確認して、「登録」をクリックして投稿登録完了。

| ップ画面             | 1                         |           |
|------------------|---------------------------|-----------|
| の変更              | パスワードの変更                  | 理事会用揭示板管理 |
|                  |                           |           |
| 面)です。<br>してログインす | る場合は、ここからロ <mark>グ</mark> | オフして下さい。  |
| 作成/更新/削除         | き)するページです。                | X         |
| ऄख़(北市成/面新)      | (削除)すスページです               |           |